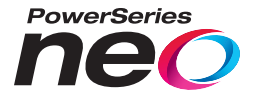

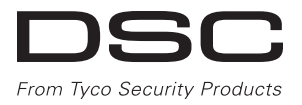

# HS2016/2032/2064/2128 Alarm Panel

# V1.1 User Guide

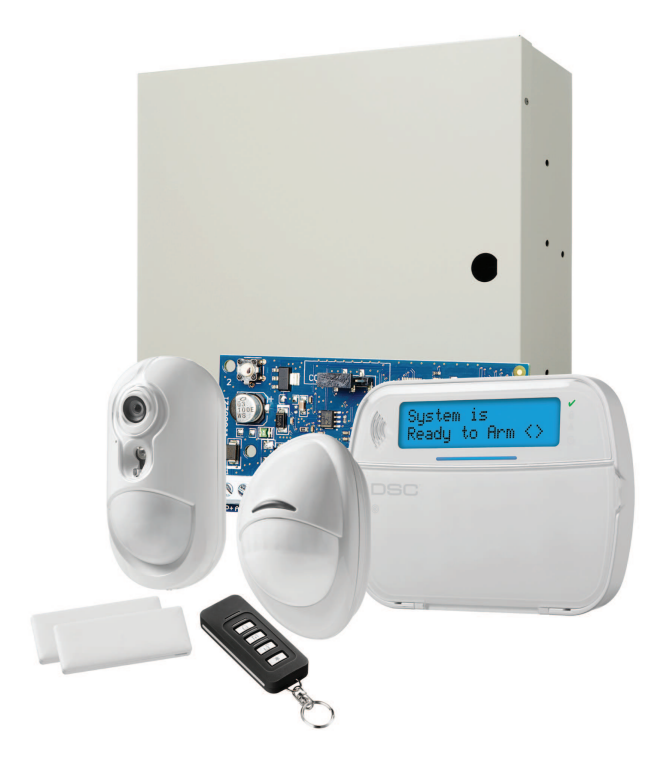

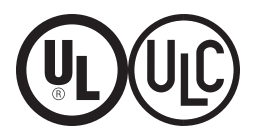

WARNING: This manual contains information on limitations regarding product use and function and information on the limitations as to liability of the manufacturer. The entire manual should be carefully read.

| 1.0 Quick Reference                               | . 3  |
|---------------------------------------------------|------|
| 2.0 Understanding your Keypad                     | 5    |
| 2.1 Icon and LED Keypad Symbols                   | . 5  |
| 2.2 Keypad Models                                 | . 6  |
| 3.0 The PowerSeries Neo Security System           | . 7  |
| 3.1 General System Operation                      | . 7  |
| 3.2 Testing your System                           | 7    |
| 3.3 Monitoring                                    | . 8  |
| 3.4 Maintenance                                   | . 8  |
| 4.0 Arming the System                             | . 9  |
| 4.1 Arming the System (Infinite Exit Delay)       | . 9  |
| 4.2 Away Arming the System with the Keypad        | . 9  |
| 4.3 Exit Delay Time Restart                       | . 10 |
| 4.4 Alarm Cancel Window                           | . 10 |
| 4.5 Using 2-way Wireless Keys and Proximity Tags  | 10   |
| 4.5.1 Arming the System with a 2-way Wireless Key | . 11 |
| 4.5.2 Arming the System with a Proximity Tag      | . 11 |
| 4.6 Disarming the System                          | . 11 |
| 4.6.1 Disarming Error                             | . 11 |
| 5.0 Emergency Keys                                | . 12 |
| 6.0 Access Code Types                             | . 13 |
| 6.1 Adding, Changing and Deleting Access Codes    | 14   |
| 6.2 Burglary Verification                         | . 14 |
| 6.3 Swinger Shutdown                              | . 15 |
| 6.4 Call Waiting                                  | . 15 |
| 6.5 Fire Alarm Verification                       | . 15 |
| 6.6 System Lockout due to Invalid Attempts        | 15   |
| 6.7 User Labels (LCD keypads only)                | . 15 |
| 7.0 Trouble Conditions                            | . 17 |
| 8.0 Safety Instructions                           | _ 22 |
| 8.1 Regular Maintenance and Troubleshooting       | . 22 |
| 8.1.1 Cleaning                                    | - 22 |
| 8.1.2 Troubleshooting                             | . 23 |
| 9.0 EULA                                          | . 24 |
| 10.0 Reference Sheets                             | 27   |
| 10.1 System Information                           | . 27 |
| 10.2 Service Contact Information                  | 27   |
| 11.0 Access Code and Sensor/Zone information      | 28   |
| 12.0 Locating Detectors and Escape Plan           | . 31 |
| 12.1 Smoke Detectors                              | . 31 |
| 12.2 Fire Escape Planning                         | . 52 |
| 12.5 Carbon Ivionoxide Detectors                  | . 33 |
| 13.0 Regulatory Agency Statements                 | . 34 |

# 1.0 Quick Reference

The PowerSeries Neo Alarm System uses shortcut keys to access options or features on all models of keypads. When using an LCD keypad, the PowerSeries Neo Alarm System additionally uses a menu based navigation system. The scroll keys can be used to [Scroll] through the list of options contained within the current menu. For more information on keypads see 2 "Understanding your Keypad Display". Lookup detailed information on any of the listed actions using the accompanying Section number.

For detailed information about the PowerSeries Neo Alarm System, refer to the full online manual, which can be accessed from the DSC.com Web site.

Note: Some features must be enabled by installer.

Note: Bypass Groups are not permitted in UL listed installations.

Note: [\*] - If configured by installer.

| Status<br>Lights | Function Keys                                                                                                    | Function<br>Keys | Status<br>Lights | Emergency<br>Keys | Emergency<br>Keys |
|------------------|----------------------------------------------------------------------------------------------------|------------------|------------------|-------------------|-------------------|
| ~                | Ready - Indicates system normal. Must<br>be on to arm system. All zones must be<br>secured or bypassed and the system dis-<br>armed for this light to activate.                                                                                                    |                  | Stay<br>Arm      | ٠                 | Fire Alarm        |
|                  | Armed- Indicates system is armed. If the<br>Ready light and the Armed light are both<br>on, an Exit Delay is in progress.                                                                                                    |                  | Away<br>Arm      | ••                | Medical<br>Alarm  |
|                  | Trouble - On indicates a system mal-<br>function or tamper. Flashing indicates<br>that the keypad has a low battery con-<br>dition. Follow the instructions displayed<br>or enter [*][2] to view trouble. Cor-<br>recting the trouble turns off the indic-<br>ator. | æ                | Chime            | 00                | Panic Alarm       |
| 0                | AC Power - Indicates AC Power is<br>present. The AC Power light will turn<br>off when AC is absent.                                                                                                    | ₹.               | Reset<br>Sensors |                   |                   |
|                  |                                                                                                    |                  | Quick<br>Exit    |                   |                   |

| Action               | Press                                           |
|----------------------|-------------------------------------------------|
| Arming and Disarming |                                                 |
| Away Arm             | for 2 seconds + [Access Code*]                  |
| Stay Arm             | for 2 seconds + [Access Code*]                  |
| Night Arm            | When armed in stay mode [*][1] + [Access Code*] |
| Disarm               | [Access Code]                                   |
| No-Entry Arming      | [*][9] + [Access Code*]                         |

| Action                     | Press                                                                                                    |
|----------------------------|----------------------------------------------------------------------------------------------------|
| Quick Arm/Quick Exit       | [*][0]                                                                                                    |
| Abort Arming Sequence      | [Access Code]                                                                                                    |
| Bypassing - All bypass cor | nmands begin with [*][1] + [Access Code*]                                                                                  |
| Bypass Individual Zones    | [3 Digit Zone #]                                                                                                    |
| Bypass All Open Zones      | [9][9][8]                                                                                                    |
| Recall Last Bypass         | [9][9][9]                                                                                                    |
| Clear Bypass               | [0][0][0] OR [Scroll] Bypass Options + [*] + [Scroll]<br>Clear Bypasses + [*]                                              |
| Program Bypass Group       | [3 digit zone #s] + [9][9][5] OR [3 digit zone #s] +<br>[Scroll] Bypass Options + [*] + [Scroll] Prg Bypass<br>Group + [*] |
| Load Bypass Group          | [9][9][1] OR [Scroll] Bypass Options + [*] + [Scroll]<br>Bypass Group + [*]                                                |
| Common Functions           |                                                                                                    |
| Set Time and Date          | [*][6] [Master Code] + [0][1]                                                                                              |
| Turn Chime ON/OFF          | [*][4] + [Access Code*] OR 🔎                                                                                               |
| Change Brightness          | [*][6] [Master Code] + [1][2] +                                                                                            |
| Change Contrast            | [*][6] [Master Code] + [1][3] +                                                                                            |
| Add/Delete User            | [*][5] + [Master Code] + [Access Code] + 1                                                                                 |
| Reset Smoke Detectors      | (***) OR [*][7][2]                                                                                                    |
| View Troubles              | [*][2] + [Access Code*] +                                                                                                  |
| View Alarms                | [*][3] + [Access Code*] +                                                                                                  |
| Perform System Test        | $[*][6] + [Master Code] + [0][4] + \bigcirc \bigcirc$                                                                      |
| Buzzer Volume              | [*][6] + [Master Code] + [1][4] +                                                                                          |

### 2.0 Understanding your Keypad

The PowerSeries Neo Alarm System supports a variety of wireless, hardwired and proximity sensor LCD, LED and Icon keypads. All keypads come equipped with the LED status lights described in section 1 "Quick Reference". HS2LCD series keypads display system messages on their LCD screen. HS2ICN series keypads display messages as described in 2.1 "Icon and LED Keypad Symbols". HS2LED series keypads display messages via a series of numbered LEDs as described in 2.1 "Icon and LED Keypad Symbols".

All keypad versions will have a solid blue LED bar that is always on steady except when, if enrolled, a proximity tag is presented to and successfully read by the keypad.

### 2.1 Icon and LED Keypad Symbols

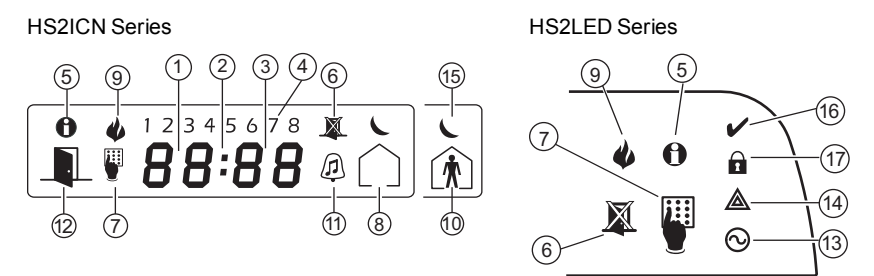

- Clock Digits 1, 2
   These two 7 segment clock digits indicate the hour digits when the local clock is active. Digit 2 is also used to identify the zone number as the 1 when the zone number is 100 or higher and the OPEN or ALARM icons are active.
- 2. : (Colon) This icon is the hours/minutes divider and will flash once per second when the local clock is active.
- 3. Clock Digits 3, 4 These two 7 segment displays are the minute digits when the local clock is active. The digits 3 and 4 are used to indicate the zone number for open zones or alarm in memory. These two digits combined with the clock digit 2, scroll one zone per second from the lowest number to the highest, when scrolling through zones.
- 4. 1 to 8 These numbers identify troubles when is pressed.
- 5. Memory Indicates that there are alarms in memory.
- 6. Bypass Indicates that there are zones bypassed.
- 7. Program

Indicates that the system is in Installer or User's programming, or that the keypad is busy, and the LED will flash in cadence of 250ms ON and 250ms OFF. If Access Code is required, while accessing star menus, this LED is ON and solid to indicate that the code is required.

- 8. Away Indicates that the panel is armed in the Away Mode.
- 9. Fire Indicates that there are fire and/or CO alarms in memory.
- 10. Stay Indicates that the panel is armed in the Stay Mode.

| 11. | Chime               | This icon turns on when the Chime function key is pressed to<br>enable Door Chime on the system. It will turn off when the chime<br>function key is pressed again to disable Door Chime.                                     |
|-----|---------------------|----------------------------------------------------------------------------------------------------|
| 12. | OPEN                | This icon is used with clock digits 1 and 2 to indicate activated zones (not alarm) on the system. When zones are opened, the OPEN icon will turn on, and 7 segment displays 1 and 2 will scroll through the violated zones. |
| 13. | AC                  | Indicates that AC is present at the main panel.                                                                                                    |
| 14. | System Trouble      | Indicates that a system trouble is active.                                                                                                    |
| 15. | Night               | Indicates that the panel is armed in the Night Mode.                                                                                                    |
| 16. | Ready Light (green) | If the Ready light is on, the system is ready for arming. If the toggle of the Ready LED flashes for Force Arming enabled, the LED flashes with force armable zones open on the partition.                                   |
| 17. | Armed Light (red)   | If the Armed light is on, the system has been armed successfully.                                                                                                    |

Note: For UL listed installations, zones can only be bypassed manually.

### 2.2 Keypad Models

**Note:** In the following list if x = 9 (the system operates in 912-919MHz), x=4 (the system operates in 433MHz band) or x=8 (the system operates in 868MHz band). Only models operating in 912-919MHz band are UL/ULC listed.

| HS2LCD      | Alphanumeric LCD keypad                                                                                                |
|-------------|----------------------------------------------------------------------------------------------------|
| HS2LCDP     | Alphanumeric LCD keypad with Prox. Tag support                                                                         |
| HS2ICN      | Icon keypad                                                                                                    |
| HS2ICNP     | Icon keypad with Prox. Tag support                                                                                     |
| HS2LED      | LED keypad                                                                                                    |
| HS2LCDRFx   | Alphanumeric LCD keypad with wireless receiver                                                                         |
| HS2LCDRFPx  | Alphanumeric LCD keypad with wireless receiver and Prox. tag support                                                   |
| HS2ICNRFx   | Icon keypad with wireless receiver                                                                                     |
| HS2ICNRFPx  | Icon keypad with wireless receiver and Prox. tag support                                                               |
| HS2LCDWFx   | Wireless Alphanumeric LCD keypad                                                                                       |
| HS2LCDWFPx  | Wireless Alphanumeric LCD keypad with Prox. Tag support                                                                |
| HS2LCDWFPVx | Wireless Alphanumeric LCD keypad with Prox. Tag support & Voice Promp                                                  |
| HS2TCHP     | Touchscreen keypad. For additional information, refer to the HS2TCHP<br>Touchscreen User Manual; part #: 29009060R001. |

### 3.0 The PowerSeries Neo Security System

Your PowerSeries Neo has been designed to provide you with the greatest possible flexibility and convenience. Read this manual carefully and have your installer instruct you on how to operate your system and which features have been implemented in your system. All users of this system should be equally instructed in its use. Fill out section "System Information" with all of your zone information and access codes and store this manual in a safe place for future reference.

**Note:** The PowerSeries Neo security system includes specific false alarm reduction features and is classified in accordance with ANSI/ SIA CP-01-2010 Control Panel Standard - Features for False Alarm Reduction. Please consult your installer for further information regarding the false alarm reduction features built into your system as all are not covered in this manual.

### 3.1 General System Operation

Your security system is made up of a PowerSeries Neo control panel, one or more keypads and various sensors and detectors. The control panel will be mounted out of the way in a utility closet or in a basement. The metal cabinet contains the system electronics, fuses and standby battery. All the keypads have an audible indicator and command entry keys. LED keypads have a group of zone and system status lights. LCD keypads have an alphanumeric liquid crystal display (LCD). The keypad is used to send commands to the system and to display the current system status. The keypad(s) will be mounted in a convenient location inside the protected premises close to the entry/exit door(s).

The security system has several zones of area protection and each of these zones is connected to one or more sensors (motion detectors, glassbreak detectors, door contacts, etc.). A sensor in alarm is indicated by the corresponding zone lights flashing on an LED keypad or by messages on the LCD keypad.

Note: Only the installer or service professional shall have access to the control panel.

### 3.2 Testing your System

Tests all system keypad LED's, keypad sounders, bells and/or sirens. To ensure that your system continues to function as intended, you must test your system weekly.

**IMPORTANT:** For UL HOME HEALTH CARE listed applications the system shall also be tested weekly without AC power. To remove AC from the control unit, remove the screw from the restraining tab of the plug in adapter and remove the adapter from AC outlet. After completing the test of the unit using only the battery backup source, reconnect the plug in adapter and attach the screw through the restraining tab so that the adapter is securely attached to the outlet.

**IMPORTANT:** Should your system fail to function properly contact your installation company immediately.

**IMPORTANT:** All smoke detectors must be tested by your smoke detector installer once per year to ensure proper operation.

#### To Perform a Keypad and Siren Test

1. From the Ready state press and enter the [Master code] to access User Functions.

LCD Display

Press (\*) for <> User Functions 2. Press [04] or use the scroll keys to navigate to System Test and press [\*]. The system activates all keypad sounders, bells/sirens and keypad LEDs for two seconds.

Press (\*) for <> System Test

3. To go back to the Ready state press [\*].

### 3.3 Monitoring

This system is capable of transmitting alarms, troubles & emergency information to a central station. If you initiate an alarm by mistake, immediately call the central station to prevent an unnecessary response.

**Note:** For CP-01 systems, the monitoring function must be enabled by the installer before it becomes functional. There is a communicator delay of 30 seconds in this control panel. It can be removed, or it can be increased up to 45 seconds, at the option of the end-user by consulting with the installer.

#### 3.4 Maintenance

With normal use, the system requires minimum maintenance. Note the following points:

- Do not wash the security equipment with a wet cloth. Light dusting with a slightly moistened cloth should remove normal accumulations of dust.
- Use the system test described in "Testing Your System" to check the battery condition. We recommend, however, that the standby batteries be replaced every 3-5 years.
- For other system devices such as smoke detectors, passive infrared, ultrasonic or microwave motion detectors or glassbreak detectors, consult the manufacturer's literature for testing and maintenance instructions.

# 4.0 Arming the System

The PowerSeries Neo system can be armed using a keypad, a 2-way wireless key or a proximity tag.

### 4.1 Arming the System (Infinite Exit Delay)

In an attempt to reduce false alarms, your system is designed to notify you of an improper exit when arming the system. When using the Push to Set, or Final Door Set feature, attempting to arm your system will start an infinite exit delay. The keypad will sound a beep once per second. When you have opened and closed the final exit door, or after pressing the Push to Set button, the exit delay will be reduced to a programmable value, which is typically 10 seconds, The panel used this time period to allow time for the detectors on the system to return to their normal state. When this time expires, the system checks for detectors/windows/doors that may be open. If any of these are open, the panel will cancel the arming. If this occurs, you must re-enter the premises, check the system, close any open zones, and then attempt to arm again.

### 4.2 Away Arming the System with the Keypad

Away mode activates the complete alarm system by:

- Arming all perimeter sensors.
- Arming all interior sensors.

#### To Arm the System in Away Mode

- 1. Ensure all windows and doors are closed and that the Ready indicator is on.
- 2. To arm using the Away key ①, press and hold the Away key for 2 seconds and, if required, enter your [access code] or present your proximity tag.

#### OR

To Quick Arm the system press [\*][0].

- If zones have been bypassed, ICN or LED keypads bypass LED will light and the bypassed zones #s will be shown. On an LCD keypad a warning appears.
- 4. After successfully initiating the arming sequence the:
  - Armed indicator turns on.
  - Ready V indicator remains lit.
  - Exit Delay timer begins counting down.
  - Keypad beeps six times, continues beeping once per second until beeping rapidly in the final ten seconds.
  - The system may be configured to have a persistent exit delay that only ends when the exit door is opened and closed, or when a button is pressed outside the protected premises.
- 5. To cancel the arming sequence, enter your [access code] or present your proximity tag to the keypad reader.

#### LCD Display

Date Time JAN 02/13 2:06a

System is Ready to Arm

#### then

Present Tag or Enter Code

\* Warning \* Bypass Active

Exit Delay in Progress

System Disarmed No Alarm Memory 6. Once the exit delay timer expires, thereby arming the system, the:

System Armed in Away Mode

- · Ready indicator turns off.
- · Armed indicator remains on.
- Keypad stops sounding.

**Note:** The installer configures the exit delay timer and whether or not an access code is required for arming the system.

### 4.3 Exit Delay Time Restart

The control panel provides an option where, if a entry/exit zone is tripped a second time prior to the end of the exit delay, the exit delay time restarts. The exit delay timer can only be restarted once.

### 4.4 Alarm Cancel Window

The control panel provides a period of time in which the user can cancel the alarm transmission. The minimum duration of this time is five minutes.

If the programmed alarm transmission delay has expired, canceling an alarm sends a message to the monitoring station. Upon a successful transmission of the cancellation message the keypad will beep 6 times.

Note: Must be enabled and configured by installer.

Note: For CP-01 systems, alarm transmission delay must not exceed 45 seconds.

### 4.5 Using 2-way Wireless Keys and Proximity Tags

2-way wireless keys allow users in the close proximity of their house the ability to readily arm/disarm their system, and to call for help. For information on enrolling wireless keys see "User Labels (LCD keypads only)".

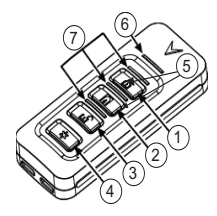

- 1. Away Arm
- 2. Stay Arm
- 3. Disarm
- 4. Panic
- 5. Command Output 1
- 6. Message LED
- 7. Status LEDs

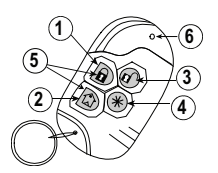

- 1. Away Arm
- 2. Stay Arm
- 3. Disarm
- 4. Panic
- 5. Command Output 1
- 6. LED

**Note:** Panic feature has not been evaluated by UL. All wireless key buttons are programmable. Verify the functions assigned to each key with your installer. When using compatible wireless keys there is one bell squawk for arming and two bell squawks for disarming.

### 4.5.1 Arming the System with a 2-way Wireless Key

If configured, the PowerSeries Neo system can be armed using the following wireless keys:

- PG4929/PG8929/PG9929
- PG4939/PG8939/PG9939

#### To Arm the System with a 2-way wireless key

• Press the desired Arming mode button anytime the system Ready indicator is on.

### 4.5.2 Arming the System with a Proximity Tag

If configured, the PowerSeries Neo system can be armed using MPT proximity tags.

#### To Arm the System with a Proximity tag

- Present your Proximity tag to a keypad equipped with a proximity sensor anytime the system Ready indicator is on.
- If configured by your installer, enter your access code.

### 4.6 Disarming the System

Depending on your system configuration, there are multiple methods you can use to disarm your system. You can disarm the system using a:

- Keypad
- 2-way wireless key
- Proximity Tag

#### To Disarm the System with a Keypad

1. Enter your [access code] or present your proximity tag anytime the system is armed.

(Armed indicator is on).

2. If you walk through the entry door the keypad will beep. Disarm within \_\_\_\_\_ seconds to avoid an alarm condition.

#### To Disarm the System with a 2-way Wireless Key

- 1. Press the disarm button anytime the system is armed. (Armed **1** indicator is on).

**Note:** After disarming a system with an HS2LCD keypad using a 2-way wireless key, always check the alarm memory to determine if any alarms have occurred during the armed period.

#### To Disarm the System with a Proximity Tag

- 1. Present your Proximity Tag to a keypad equipped with a proximity sensor anytime the system is armed. (Armed indicator is on) and if configured as required, enter your access code.
- 2. If you walk through the entry door the keypad will beep. Present your Proximity Tag within \_\_\_\_\_\_ seconds to avoid an alarm condition.

Note: Duration of Entry timer is programmed by installer.

# 4.6.1 Disarming Error

If your code is invalid, the system will not disarm and a 2-second error tone will sound. If this occurs, press [#] and re-enter your access code.

# 5.0 Emergency Keys

#### IMPORTANT: EMERGENCY USE ONLY!

Pressing both the emergency keys generates a Fire, Medical, or Panic Alarm, and alerts the monitoring station. e.g., to generate a medical alarm press both of the medical alarm keys for 2 seconds and the display on an LCD keypad will show Hold down keys for Med. Alarm. The keypad beeps to indicate that the alarm input has been accepted and sent to the monitoring station.

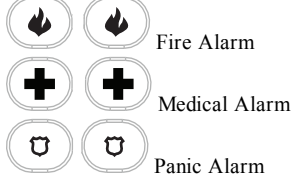

**Note:** Verify with your alarm company that your system is equipped with emergency keys. **Note:** Fire keys can be disabled by the installer.

**Note:** Having an optional audio verification module installed in your system allows the monitoring station to open 2-way communication when notified of an alarm.

# 6.0 Access Code Types

| Code             | Add User          | Delete<br>User    | Arm | Disarm | Access<br>Codes | User Func-<br>tions | Installer |
|------------------|-------------------|-------------------|-----|--------|-----------------|---------------------|-----------|
| Master           | All               | All               | Yes | Yes    | Yes             | Yes                 | No        |
| User             | No                | No                | Yes | Yes    | No              | No                  | No        |
| Supervisor       | All but<br>Master | All but<br>Master | Yes | Yes    | Yes             | Yes                 | No        |
| Duress           | No                | No                | Yes | Yes    | No              | No                  | No        |
| One-time<br>user | No                | No                | Yes | 1/day  | No              | No                  | No        |

The alarm system provides the following user access code types:

Installer and Master code are system codes that can be changed but not deleted. The other codes are user-defined and can be added or deleted as necessary. By default, access codes have the same partition and attribute programming as the code used to program them.

**Note:** When using 6-digit access codes, the minimum number of access code variations is 10526 per user. Additionally, there are no disallowed codes.

# MasterBy default the master code can access all partitions and can perform any keypadCodefunction. This code can be used to program all access codes, including the super-<br/>visor and duress codes. The master code is code # [01].

UserThis type of access code is used to arm and disarm assigned partitions and canCodesaccess the User Functions menu.

- Supervisor
   Use when you want to allow additional users to manage Access Codes [\*5] or User

   Codes
   Functions[\*6]. Supervisor codes created by the master code will have the same attributes as the master code. Supervisor codes created by another supervisor code will have the same attributes, except the supervisor attribute. Must be assigned manually afterward. After creation, attributes can be changed for all supervisor codes. For information on how to program a supervisor code see "Configuring additional User Options".
- Duress Use if forced to access your keypad under threat. Duress codes function the same as user access codes, except they transmit a Duress Report to your monitoring station when used to perform any function on the system. Duress codes cannot be used to access Access Codes[\*5], User Functions[\*6] or Installer[\*8] menus. For information on how to program a Duress Code see "Configuring additional User Options".

One Time Use when needing to grant someone one time access to your home once per day, User Code i.e., a cleaning person or contractor. The ability to disarm the system is reset at midnight or when the one time user code is keyed in by the master code user. For information on how to program a One Time User Code see "Configuring additional User Options".

#### To Open the Access Codes Menu

1. Press [\*][5]

#### OR

press [\*] and use the scroll keys to navigate to Access Codes and press [\*].

- 2. Enter [Master or supervisor code].
- 3. Enter [2 digit user #]

#### OR

scroll through the list of users and press [\*]. On an LED keypad the user number will begin flashing.

4. To go back to the Ready state press [#].

#### 6.1 Adding, Changing and Deleting Access Codes

Each configured user is assigned a number from 01-95. Access codes cannot be duplicated.
To Add or Change User Access Codes LCD Display

- 1. From the desired user press [\*] or [1].
- 2. Enter a new 4 or 6 digit access code. After entering a new code you will be automatically returned to the previous menu, and on an LCD display the flag is changed to P from -. On an ICN or LED keypad the programmed user will have their digits displayed. If a duplicate code is entered the error tone will sound. After the code is programmed, the keypad returns to the previous LCD display.

#### To Delete a User Access Code

- 1. From the desired user press [\*] or [1].
- Press [\*]. The code is deleted, and you are returned to the previous screen. The flag is changed to - from P. On an ICN or LED keypad the programmed user's digits will cease being displayed. After the code is programmed, the keypad returns to the previous LCD display.

Note: Any proximity tags associated with deleted user codes will need to be re-enrolled.

#### 6.2 Burglary Verification

The Control Panel includes cross zone and sequential detection features that require a trip on two or more zones within a given time period, to generate a confirmed alarm and immediate police response.

Note: Must be enabled and configured by installer.

### LCD Display

Press (\*) for <> Access Codes

Present Tag or Enter Code

Press (\*) for <> {User Label}

Press (\*) for <> Access Code

Enter New Code AAAA

#### LCD Display

Press (\*) for <> Access Code

Enter New Code 030516

### 6.3 Swinger Shutdown

The Control Panel has a swinger shutdown feature that when enabled a programmable number of trips shall shut down the zone. All burglary zone types have this feature enabled in CP-01 installations.

Note: Must be enabled and configured by installer.

# 6.4 Call Waiting

The Control Panel includes a programmable option for call waiting to prevent a call waiting line from interfering with the alarm verification process. This option is disabled by default. **Note:** Must be enabled and configured by installer.

# 6.5 Fire Alarm Verification

Fire Alarm Verification is an available option for Fire zones. If configured, once the conditions for alarm verification are met the fire alarm will sound and an alarm transmission will be sent to the monitoring station.

Note: Must be enabled and configured by installer.

### 6.6 System Lockout due to Invalid Attempts

If too many invalid access codes are entered, your system can be configured to automatically lock out inputs from all keypads, wireless and proximity keys, and SMS commands for a specified duration. When any keys are pressed, an error tone will sound. FMP keys are still active during Keypad Lockout.

Note: Feature and lockout duration must be configured by installer.

# 6.7 User Labels (LCD keypads only)

Adding or editing labels is done by using a pre-programmed word library. The following table library lists the full library and the associated three digit code.

#### To Edit a User Label

- 1. From the applicable user, press [3] or use the scroll keys to scroll to User Labels and press [\*].
- 2. Press [\*] [\*] to enter word library.
- Use the scroll keys to scroll through the list of words or use the [3-digit number] to display the desired word. Press [\*] to select the word.
- 4. To enter an additional word, repeat step 3.

#### LCD Display

```
Press (*) for <>
User Labels
```

Program Name {User 1 Label 1}

Press (\*) for <> {User Label}

| Word | Library   |     |              |     |           |     |           |     |             |     |                    |
|------|-----------|-----|--------------|-----|-----------|-----|-----------|-----|-------------|-----|--------------------|
| #    | Text      | #   | Text         | #   | Text      | #   | Text      | #   | Text        | #   | Text               |
| 001  | Aborted   | 041 | Communicator | 081 | Front     | 121 | Memory    | 161 | Screen      | 201 | 7                  |
| 002  | AC        | 042 | Computer     | 082 | Furnace   | 122 | Menu      | 162 | Second      | 202 | 8                  |
| 003  | Access    | 043 | Control      | 083 | Gallery   | 123 | Monoxide  | 163 | Sensor      | 203 | 9                  |
| 004  | Active    | 044 | Date         | 084 | Garage    | 124 | Mother's  | 164 | Service     | 204 | А                  |
| 005  | Activity  | 045 | Daughter's   | 085 | Gas       | 125 | Motion    | 165 | Shed        | 205 | В                  |
| 006  | Alarm     | 046 | Degrees      | 086 | Glass     | 126 | No        | 166 | Shock       | 206 | С                  |
| 007  | All       | 047 | Delay        | 087 | Goodbye   | 127 | North     | 167 | Shop        | 207 | D                  |
| 008  | AM        | 048 | Den          | 088 | Gym       | 128 | Not       | 168 | Side        | 208 | Е                  |
| 009  | Area      | 049 | Desk         | 089 | Hallway   | 129 | Now       | 169 | Siren       | 209 | F                  |
| 010  | Arm       | 050 | Detector     | 090 | Heat      | 130 | Number    | 170 | Sliding     | 210 | G                  |
| 011  | Armed     | 051 | Dining       | 091 | Hello     | 131 | Off       | 171 | Smoke       | 211 | Н                  |
| 012  | Arming    | 052 | Disarmed     | 092 | Help      | 132 | Office    | 172 | Son's       | 212 | Ι                  |
| 013  | Attic     | 053 | Door         | 093 | High      | 133 | OK        | 173 | Sound       | 213 | J                  |
| 014  | Auxiliary | 054 | Down         | 094 | Home      | 134 | On        | 174 | South       | 214 | K                  |
| 015  | Away      | 055 | Download     | 095 | House     | 135 | Open      | 175 | Special     | 215 | L                  |
| 016  | Baby      | 056 | Downstairs   | 096 | In        | 136 | Opening   | 176 | Stairs      | 216 | М                  |
| 017  | Back      | 057 | Drawer       | 097 | Install   | 137 | Panic     | 177 | Stay        | 217 | Ν                  |
| 018  | Bar       | 058 | Driveway     | 098 | Interior  | 138 | Partition | 178 | Sun         | 218 | 0                  |
| 019  | Basement  | 059 | Duct         | 099 | Intrusion | 139 | Patio     | 179 | Supervisory | 219 | Р                  |
| 020  | Bathroom  | 060 | Duress       | 100 | Invalid   | 140 | Pet       | 180 | System      | 220 | Q                  |
| 021  | Battery   | 061 | East         | 101 | Is        | 141 | Phone     | 181 | Tamper      | 221 | R                  |
| 022  | Bedroom   | 062 | Energy       | 102 | Key       | 142 | Please    | 182 | Temperature | 222 | S                  |
| 023  | Bonus     | 063 | Enter        | 103 | Kids      | 143 | PM        | 183 | Test        | 223 | Т                  |
| 024  | Bottom    | 064 | Entry        | 104 | Kitchen   | 144 | Police    | 184 | Time        | 224 | U                  |
| 025  | Breezeway | 065 | Error        | 105 | Latchkey  | 145 | Pool      | 185 | То          | 225 | V                  |
| 026  | Building  | 066 | Exercise     | 106 | Laundry   | 146 | Porch     | 186 | Touchpad    | 226 | W                  |
| 027  | Bus       | 067 | Exit         | 107 | Left      | 147 | Power     | 187 | Trouble     | 227 | Х                  |
| 028  | Bypass    | 068 | Exterior     | 108 | Level     | 148 | Press     | 188 | Unbypass    | 228 | Y                  |
| 029  | Bypassed  | 069 | Factory      | 109 | Library   | 149 | Program   | 189 | Unit        | 229 | Z                  |
| 030  | Cabinet   | 070 | Failure      | 110 | Light     | 150 | Progress  | 190 | Up          | 230 | (Space)            |
| 031  | Camera    | 071 | Family       | 111 | Lights    | 151 | Quiet     | 191 | West        | 231 | ،<br>(Apostrophe   |
| 032  | Canceled  | 072 | Father's     | 112 | Living    | 152 | Rear      | 192 | Window      | 232 | - (Dash)           |
| 033  | Car       | 073 | Feature      | 113 | Load      | 153 | Receiver  | 193 | Zone        | 233 | _(Under-<br>score) |
| 034  | Carbon    | 074 | Fence        | 114 | Loading   | 154 | Report    | 194 | 0           | 234 | *                  |
| 035  | Central   | 075 | Fire         | 115 | Low       | 155 | RF        | 195 | 1           | 235 | #                  |
| 036  | Chime     | 076 | First        | 116 | Lower     | 156 | Right     | 196 | 2           | 236 | :                  |
| 037  | Closed    | 077 | Floor        | 117 | Main      | 157 | Room      | 197 | 3           | 237 | /                  |
| 038  | Closet    | 078 | Force        | 118 | Master    | 158 | Safe      | 198 | 4           | 238 | ?                  |
| 039  | Closing   | 079 | Foyer        | 119 | Mat       | 159 | Saver     | 199 | 5           | 239 |                    |
| 040  | Code      | 080 | Freeze       | 120 | Medical   | 160 | Schedule  | 200 | 6           | 240 |                    |

# 7.0 Trouble Conditions

Trouble Conditions (Level 1) are comprised of various trouble types (Level 2) which may in turn be related to a specific zone, module, device or additional type of system equipment (Level 3). For an explanation of possible trouble conditions and the recommended actions required.

When the system detects a trouble condition the following occurs:

- The Trouble indicator turns on.
- The keypad beeps once every 10 seconds.
- Press the [\*] key to silence the keypad beeps.

Examining troubles is done by pressing [\*][2]. When viewing troubles, the trouble indicator flashes to identify the level of trouble being viewed. One flash = level 1, two flashes = level 2 etc.

Arming of your system may be impeded by a trouble. To override this condition, enter [\*2] and scroll to acknowledge all troubles and press [\*] or enter 999.

| Trouble Condi-<br>tion                                                                                                    | Trouble<br>#<br>Level 1 | Description                                                                                                    | Trouble<br>Types                 | Trouble<br>#<br>Level 2 | Trouble<br>Notification<br>Level 3 |  |  |  |
|----------------------------------------------------------------------------------------------------|-------------------------|----------------------------------------------------------------------------------------------------|----------------------------------|-------------------------|------------------------------------|--|--|--|
| <b>Note:</b> Trouble #s are used to identify the number to view the trouble and depending on the keypad type being used, identifies which LED or digit illuminates to display the trouble. Similarly, Trouble Notification identifies the range that may be displayed on the keypad. When exploring the trouble levels, the Trouble indicator will flash to identify which level you are currently viewing. |                         |                                                                                                    |                                  |                         |                                    |  |  |  |
| Service<br>Required                                                                                                    | 01                      | Assorted Trouble types.<br>Time and Date troubles can be<br>resolved by resetting the<br>Time/Date. To set Time/Date<br>press [*][6][0][1]. For all<br>other troubles call for service. | Bell Circuit                     | 01                      |                                    |  |  |  |
|                                                                                                    |                         |                                                                                                    | RF Jam                           | 02                      |                                    |  |  |  |
|                                                                                                    |                         |                                                                                                    | Auxiliary Sup-<br>ply            | 03                      |                                    |  |  |  |
|                                                                                                    |                         |                                                                                                    | Loss of clock                    | 04                      |                                    |  |  |  |
|                                                                                                    |                         |                                                                                                    | Output 1 Fault                   | 05                      |                                    |  |  |  |
| Battery Trouble                                                                                                    | 02                      | The system has detected a bat-<br>tery trouble condition. Call for<br>service.                                                                                                    | Low Battery<br>(System<br>Label) | 01                      | n/a                                |  |  |  |

|             |    |                                                                                                    | No Battery<br>service (Sys-<br>tem Label)     | 02 | n/a                       |
|-------------|----|----------------------------------------------------------------------------------------------------|-----------------------------------------------|----|---------------------------|
|             |    |                                                                                                    | High Current<br>Output Low<br>Battery         | 04 | Module 1-4                |
|             |    |                                                                                                    | High Current<br>Output No Bat-<br>tery        | 05 | Module 1-4                |
|             |    |                                                                                                    | Power Supply<br>Low Battery                   | 07 | Module 1-4                |
|             |    |                                                                                                    | Power Supply<br>No Battery                    | 08 | Power sup-<br>ply 1-4     |
| Bus Voltage | 03 | A module has detected a low voltage on its corbus red ter-<br>minal.                                                                                                    | HSM2HOST                                      | 01 | n/a                       |
|             |    |                                                                                                    | Keypad                                        | 02 | Keypad 1-16               |
|             |    |                                                                                                    | Zone<br>Expander                              | 04 | Zone<br>expander 1-<br>15 |
|             |    |                                                                                                    | Power Supply                                  | 05 | Power sup-<br>ply 1-4     |
|             |    |                                                                                                    | High Current<br>Output                        | 06 | Output ter-<br>minal 1-4  |
|             |    |                                                                                                    | Output<br>Expander                            | 08 | Output mod-<br>ule 1-16   |
|             |    |                                                                                                    | HSM2955 Bus<br>Voltage<br>(Audio<br>Expander) | 09 | n/a                       |
| AC Troubles | 04 | The system is experiencing<br>loss of power. Call for service.<br>If the building and/or neigh-<br>borhood has lost electrical<br>power, the system will con-<br>tinue to operate on battery for<br>several hours. | Zone                                          | 01 | Zone label<br>or 001-128  |

|                   |    |                                                                                                    | Siren                   | 03 | Siren 1-16               |
|-------------------|----|----------------------------------------------------------------------------------------------------|-------------------------|----|--------------------------|
|                   |    |                                                                                                    | Repeater                | 04 | Repeater 1-<br>8         |
|                   |    |                                                                                                    | Power Supply            | 05 | Power sup-<br>ply 1-4    |
|                   |    |                                                                                                    | High Current<br>Output  | 06 | Output ter-<br>minal 1-4 |
|                   |    |                                                                                                    | System Label            | 07 | n/a                      |
| Device Faults     | 05 | The system has detected an issue with one or more con-<br>nected devices. Call for ser-<br>vice.                                                                                                    | Gas                     |    |                          |
|                   |    |                                                                                                    | Heat                    |    |                          |
|                   |    |                                                                                                    | СО                      |    |                          |
|                   |    |                                                                                                    | Freeze                  |    |                          |
|                   |    |                                                                                                    | Probe Dis-<br>connected |    |                          |
|                   |    |                                                                                                    | Fire                    |    |                          |
|                   |    |                                                                                                    | Zone                    | 01 | Zone label<br>or 001-128 |
|                   |    |                                                                                                    | Keypad                  | 02 | Keypad 1-16              |
|                   |    |                                                                                                    | Siren                   | 03 | Siren 1-16               |
|                   |    |                                                                                                    | Repeater                | 04 | Repeater 1-<br>8         |
| Device Battery    | 06 | The system has detected an<br>issue with one or more of the<br>device batteries. For Zone,<br>Keypad and Wireless Key bat-<br>tery troubles see the accom-<br>panying documentation for how<br>to change the batteries. For all<br>other troubles call for service. | Zone                    | 01 | Zone label<br>or 001-128 |
|                   |    |                                                                                                    | Keypad                  | 02 | Keypad 1-16              |
|                   |    |                                                                                                    | Siren                   | 03 | Siren 1-16               |
|                   |    |                                                                                                    | Repeater                | 04 | Repeater 1-<br>8         |
|                   |    |                                                                                                    | User                    | 05 | Wireless<br>key 1-32     |
| Device<br>Tampers | 07 | The system has detected a tamper condition with one or more devices on the system. Call for service.                                                                                                    | Zone                    | 01 | Zone label<br>or 001-128 |

|                         |    |                                                                                                    | Keypad                 | 02 | Keypad 1-16               |
|-------------------------|----|----------------------------------------------------------------------------------------------------|------------------------|----|---------------------------|
|                         |    |                                                                                                    | Siren                  | 03 | Siren 1-16                |
|                         |    |                                                                                                    | Repeater               | 04 | Repeater 1-<br>8          |
|                         |    |                                                                                                    | Audio Station          | 05 | Audio Sta-<br>tion 1-4    |
| RF Delinquency          | 08 | The system has detected wire-<br>less signal interference that is<br>causing improper system oper-<br>ation. Call for service. | Zones                  | 01 | Zone label<br>or 001-128  |
|                         |    |                                                                                                    | Keypad                 | 02 | Keypad 1-16               |
|                         |    |                                                                                                    | Siren                  | 03 | Siren 1-16                |
|                         |    |                                                                                                    | Repeater               | 04 | Repeater 1-<br>8          |
| Module Super-<br>vision | 09 | The system has detected a supervisory trouble condition with one or more modules on the system. Call for service.              | HSM2HOST               | 01 | n/a                       |
|                         |    |                                                                                                    | Keypad                 | 02 | Keypad 1-16               |
|                         |    |                                                                                                    | Zone<br>Expander       | 04 | Zone<br>Expander 1-<br>15 |
|                         |    |                                                                                                    | Power Supply           | 05 | Power sup-<br>ply 1-4     |
|                         |    |                                                                                                    | High Current<br>Output | 06 | Output ter-<br>minal 1-4  |
|                         |    |                                                                                                    | Output<br>Expander     | 08 | Output mod-<br>ule 1-16   |
|                         |    |                                                                                                    | Audio<br>Expander      | 09 | n/a                       |
| Module<br>Tampers       | 10 | The system has detected a tamper condition with one or more modules on the system. Call for service.                           | HSM2HOST               | 01 | n/a                       |
|                         |    |                                                                                                    | Keypad                 | 02 | Keypad 1-16               |
|                         |    |                                                                                                    | Zone<br>Expander       | 04 | Zone<br>Expander 1-<br>15 |
|                         |    |                                                                                                    | Power Supply           | 05 | Power sup-<br>ply 1-4     |
|                         |    |                                                                                                    | High Current<br>Output | 06 | Output ter-<br>minal 1-4  |
|                         |    |                                                                                                    | Output<br>Expander     | 08 | Output mod-<br>ule 1-16   |

|                |    |                                                                                                    | Audio<br>Expander                | 09 | n/a                   |
|----------------|----|----------------------------------------------------------------------------------------------------|----------------------------------|----|-----------------------|
|                |    |                                                                                                    | Alt. Comm                        | 10 | n/a                   |
| Communications | 11 | The system has detected a com-<br>munication trouble. Call for<br>service.                                                                                                    | TLM Trouble                      | 01 | n/a                   |
|                | 1  |                                                                                                    | FTC Trouble                      | 02 | Receiver 1-<br>4      |
|                |    |                                                                                                    | SIM Lock                         | 03 | n/a                   |
|                |    |                                                                                                    | Cellular                         | 04 | n/a                   |
|                |    |                                                                                                    | Ethernet                         | 05 | n/a                   |
|                |    |                                                                                                    | Receiver                         | 06 | Receiver 1-<br>4      |
|                |    |                                                                                                    | Supervision<br>Receiver          | 07 | Receiver 1-<br>4      |
|                |    |                                                                                                    | Alt Comm<br>Fault                | 09 | n/a                   |
|                |    |                                                                                                    | Alternate<br>Communicator<br>FTC | 10 | Receiver 1-<br>4      |
| Not Networked  | 12 | The system has detected a net-<br>work trouble condition with<br>one or more modules on the<br>system. If the trouble does not<br>restore within 20 minutes, call<br>for service. | Zone                             | 01 | Zone label<br>001-128 |
|                | •  | •                                                                                                    | Keypad                           | 02 | Keypad 1-16           |
|                |    |                                                                                                    | Siren                            | 03 | Siren 1-16            |
|                |    |                                                                                                    | Repeater                         | 04 | Repeater 1-<br>8      |
|                |    |                                                                                                    | User                             | 05 | Users 01-95           |

# 8.0 Safety Instructions

This equipment is stationary-fixed DIRECT PLUG-IN and must be installed by Service Persons only (Service Person is defined as a person having the appropriate technical training and experience necessary to be aware of hazards to which that person may be exposed in performing a task and of measures to minimize the risks to that person or other persons). It must be installed and used within an environment that provides the pollution degree max 2, over voltages category II, in non-haz-ardous, indoor locations only.

**WARNING!** This equipment has no mains on/off switch; if the equipment must be quickly disconnected, the plug of the direct plug-in power supply is intended to serve as the disconnecting device; it is imperative that access to the mains plug and associated mains socket/outlet, is never obstructed.

When using equipment connected to the mains and/or to the telecommunication network, there are basic safety instructions that shall always be followed. Refer to the safety instructions provided with this product and save them for future reference. To reduce the risk of fire, electric shock and/or injury, observe the following:

- Do not attempt to service this product yourself. Opening or removing the cover may expose you to dangerous voltage or other risk. Refer servicing to service persons. Never open the device yourself.
- Use authorized accessories only with this equipment! DO NOT leave and/or deposit ANY object on the top of the cabinet of this equipment! The cabinet as it is installed on the wall, is not designed to support any supplementary weight!
- Do not touch the equipment and its connected cables during an electrical storm; there may be a risk of electric shock.
- Never touch un-insulated wires or terminals unless the equipment has been disconnected from the mains supply and from the telecommunication network!
- Ensure that cables are positioned so that accidents cannot occur. Connected cables must not be subject to excessive mechanical strain. Do not spill any type of liquid on the equipment.
- Do not use the Alarm system to report a gas leak if the system is near a leak.

These safety instructions should not prevent you from contacting the distributor and/or the manufacturer to obtain any further clarification and/or answers to your concerns.

### 8.1 Regular Maintenance and Troubleshooting

Keep your Alarm Controller in optimal condition by following all the instructions that are included within this manual and/or marked on the product. It is the end-user and/or installer's responsibility to ensure that the disposal of the used batteries is made according to the waste recovery and recycling regulations applicable to the intended market.

# 8.1.1 Cleaning

- Clean the units by wiping with a damp cloth only.
- Do not use abrasives, thinners, solvents or aerosol cleaners (spray polish) that may enter through holes in the Alarm Controller and cause damage.
- Do not use any water or any other liquid.
- Do not wipe the front cover with alcohol.

# 8.1.2 Troubleshooting

Occasionally, you may have a problem with your Alarm Controller or telephone line. If this happens, your Alarm Controller will identify the problem and displays an error message. Refer to the provided list when you see an error message on the display. If additional help is required, contact your distributor for service.

**Note:** There are no parts replaceable by the end-user within this equipment, except for the keypad batteries. Dispose of used batteries as per local rules and regulations.

This publication covers the following models x = 9 (912-919MHz UL/ULC systems) 4 (433MHz) or 8 (868MHz).

- HS2016
- HS2LCD
- HS2LCDWFx
- HS2LCDWFPx

- HS2128HS2032HS2064
- HS2LCDPHS2LCDRFx
- HS2LCDRFPx
- HS2LCDWFPVxHS2LED
- HS2ICN
- HS2ICNP
- HS2ICNRFx
- HS2ICNRFPx

• HS2TCHP

# 9.0 EULA

IMPORTANT - READ CAREFULLY: DSC Software purchased with or without Products and Components

is copyrighted and is purchased under the following license terms:

This End-User License Agreement ("EULA") is a legal agreement between You (the company, individual or entity who acquired the Software and any related Hardware) and Digital Security Controls, a division of Tyco Safety Products Canada Ltd. ("DSC"), the manufacturer of the integrated security systems and the developer of the software and any related products or components ("HARDWARE") which You acquired.

If the DSC software product ("SOFTWARE PRODUCT" or "SOFTWARE") is intended to be accompanied by HARDWARE, and is NOT accompanied by new HARDWARE, You may not use, copy or install the SOFTWARE PRODUCT. The SOFTWARE PRODUCT includes computer software, and may include associated media, printed materials, and "online" or electronic documentation.

Any software provided along with the SOFTWARE PRODUCT that is associated with a separate end-user license agreement is licensed to You under the terms of that license agreement.

By installing, copying, downloading, storing, accessing or otherwise using the SOFTWARE PRODUCT, You agree unconditionally to be bound by the terms of this EULA, even if this EULA is deemed to be a modification of any previous arrangement or contract. If You do not agree to the terms of this EULA, DSC is unwilling to license the SOFTWARE PRODUCT to You, and You have no right to use it.

SOFTWARE PRODUCT LICENSE

The SOFTWARE PRODUCT is protected by copyright laws and international copyright treaties, as well as other intellectual property laws and treaties. The SOFTWARE PRODUCT is licensed, not sold.

1. GRANT OF LICENSE This EULA grants You the following rights:

(a) Software Installation and Use - For each license You acquire, You may have only one copy of the SOFTWARE PRODUCT installed.

(b) Storage/Network Use - The SOFTWARE PRODUCT may not be installed, accessed, displayed, run, shared or used concurrently on or from different computers, including a workstation, terminal or other digital electronic device ("Device"). In other words, if You have several workstations, You will have to acquire a license for each workstation where the SOFTWARE will be used.

(c) Backup Copy - You may make back-up copies of the SOFTWARE PRODUCT, but You may only have one copy per license installed at any given time. You may use the back-up copy solely for archival purposes. Except as expressly provided in this EULA, You may not otherwise make copies of the SOFTWARE PRODUCT, including the printed materials accompanying the SOFTWARE. 2. DESCRIPTION OF OTHER RIGHTS AND LIMITATIONS

(a) Limitations on Reverse Engineering, Decompilation and Disassembly - You may not reverse engineer, decompile, or disassemble the SOFTWARE PRODUCT, except and only to the extent that such activity is expressly permitted by applicable law notwithstanding this limitation. You may not make any changes or modifications to the Software, without the written permission of an officer of DSC. You may not remove any proprietary notices, marks or labels from the Software Product. You shall institute reasonable measures to ensure compliance with the terms and conditions of this EULA.

(b) Separation of Components - The SOFTWARE PRODUCT is licensed as a single product. Its component parts may not be separated for use on more than one HARDWARE unit.

(c) Single INTEGRATED PRODUCT - If You acquired this SOFTWARE with HARDWARE, then the SOFTWARE PRODUCT is licensed with the HARDWARE as a single integrated product. In this case, the SOFTWARE PRODUCT may only be used with the HARDWARE as set forth in this EULA.

(d) Rental - You may not rent, lease or lend the SOFTWARE PRODUCT. You may not make it available to others or post it on a server or web site.

(e) Software Product Transfer - You may transfer all of Your rights under this EULA only as part of a permanent sale or transfer of the HARDWARE, provided You retain no copies, You transfer all of the SOFTWARE PRODUCT (including all component parts, the media and printed materials, any upgrades and this EULA), and provided the recipient agrees to the terms of this EULA. If the SOFTWARE PRODUCT is an upgrade, any transfer must also include all prior versions of the SOFTWARE PRODUCT.

(f) Termination - Without prejudice to any other rights, DSC may terminate this EULA if You fail to comply with the terms and conditions of this EULA. In such event, You must destroy all copies of the SOFTWARE PRODUCT and all of its component parts.

(g) Trademarks - This EULA does not grant You any rights in connection with any trademarks or service marks of DSC or its suppliers.

3. COPYRIGHT - All title and intellectual property rights in and to the SOFTWARE PRODUCT (including but not limited to any images, photographs, and text incorporated into the SOFTWARE PRODUCT), the accompanying printed materials, and any copies of the SOFTWARE PRODUCT, are owned by DSC or its suppliers. You may not copy the printed materials accompanying the SOFTWARE PRODUCT. All title and intellectual property rights in and to the content which may be accessed through use of the SOFTWARE PRODUCT are the property of the respective content owner and may be protected by applicable copyright or other intellectual property laws and treaties. This EULA grants You no rights to use such content. All rights not expressly granted under this EULA are reserved by DSC and its suppliers.

4. EXPORT RESTRICTIONS - You agree that You will not export or re-export the SOFTWARE PRODUCT to any country, person, or entity subject to Canadian export restrictions.

5. CHOICE OF LAW - This Software License Agreement is governed by the laws of the Province of Ontario, Canada.

6. ARBITRATION - All disputes arising in connection with this Agreement shall be determined by final and binding arbitration in accordance with the Arbitration Act, and the parties agree to be bound by the arbitrator's decision. The place of arbitration shall be Toronto, Canada, and the language of the arbitration shall be English.

#### 7. LIMITED WARRANTY

(a) NO WARRANTY - DSC PROVIDES THE SOFTWARE "AS IS" WITHOUT WARRANTY. DSC DOES NOT WARRANT THAT THE SOFTWARE WILL MEET YOUR REQUIREMENTS OR THAT OPERATION OF THE SOFTWARE WILL BE UNINTERRUPTED OR ERROR-FREE.

(b) CHANGES IN OPERATING ENVIRONMENT - DSC shall not be responsible for problems caused by changes in the operating characteristics of the HARDWARE, or for problems in the interaction of the SOFTWARE PRODUCT with non-DSC-SOFTWARE or HARDWARE PRODUCTS.

(c) LIMITATION OF LIABILITY; WARRANTY REFLECTS ALLOCATION OF RISK - IN ANY EVENT, IF ANY STATUTE IMPLIES WARRANTIES OR CONDITIONS NOT STATED IN THIS LICENSE AGREEMENT, DSC'S ENTIRE LIABILITY UNDER ANY PROVISION OF THIS LICENSE AGREEMENT SHALL BE LIMITED TO THE GREATER OF THE AMOUNT ACTUALLY PAID BY YOU TO LICENSE THE SOFTWARE PRODUCT AND FIVE CANADIAN DOLLARS (CAD\$5.00). BECAUSE SOME JURISDICTIONS DO NOT ALLOW THE EXCLUSION OR LIMITATION OF LIABILITY FOR CONSEQUENTIAL OR INCIDENTAL DAMAGES, THE ABOVE LIMITATION MAY NOT APPLY TO YOU.

(d) DISCLAIMER OF WARRANTIES - THIS WARRANTY CONTAINS THE ENTIRE WARRANTY AND SHALL BE IN LIEU OF ANY AND ALL OTHER WARRANTIES, WHETHER EXPRESSED OR IMPLIED (INCLUDING ALL IMPLIED WARRANTIES OF MERCHANTABILITY OR FITNESS FOR A PARTICULAR PURPOSE) AND OF ALL OTHER OBLIGATIONS OR LIABILITIES ON THE PART OF DSC. DSC MAKES NO OTHER WARRANTIES. DSC NEITHER ASSUMES NOR AUTHORIZES ANY OTHER PERSON PURPORTING TO ACT ON ITS BEHALF TO MODIFY OR TO CHANGE THIS WARRANTY, NOR TO ASSUME FOR IT ANY OTHER WARRANTY OR LIABILITY CONCERNING THIS SOFTWARE PRODUCT.

(e) EXCLUSIVE REMEDY AND LIMITATION OF WARRANTY - UNDER NO CIRCUMSTANCES SHALL DSC BE LIABLE FOR ANY SPECIAL, INCIDENTAL, CONSEQUENTIAL OR INDIRECT DAMAGES BASED UPON BREACH OF WARRANTY, BREACH OF CONTRACT, NEGLIGENCE, STRICT LIABILITY, OR ANY OTHER LEGAL THEORY. SUCH DAMAGES INCLUDE, BUT ARE NOT LIMITED TO, LOSS OF PROFITS, LOSS OF THE SOFTWARE PRODUCT OR ANY ASSOCIATED EQUIPMENT, COST OF CAPITAL, COST OF SUBSTITUTE OR REPLACEMENT EQUIPMENT, FACILITIES OR SERVICES, DOWN TIME, PURCHASERS TIME, THE CLAIMS OF THIRD PARTIES, INCLUDING CUSTOMERS, AND INJURY TO PROPERTY. WARNING: DSC recommends that the entire system be completely tested on a regular basis. However, despite frequent testing, and due to, but not limited to, criminal tampering or electrical disruption, it is possible for this SOFTWARE PRODUCT to fail to perform as expected. **Always ensure you obtain the latest version of the User Guide. Updated versions of this User Guide are available by contacting your distributor.** 

The following is a list of warnings applicable when this equipment is connected to the New Zealand Telecom Network.

#### GENERAL WARNING

The following is a list of warnings applicable when this equipment is connected to the New Zealand Telecom Network.

The grant of a Telepermit for any item of terminal equipment indicates only that Telecom has accepted that the item complies with minimum conditions for connection to its network. It indicates no endorsement of the product by Telecom, nor does it provide any sort of warranty. Above all, it provides no assurance that any item will work correctly in all respects with another item of Telepermitted equipment of a different make or model, nor does it imply that any product is compatible with all of Telecom's network services.

#### **Reverse Numbering (Decadic Signalling)**

Decadic signaling should not be used as it is being progressively phased out of the network. DTMF dialling is 100% available and it should always be used.

#### Line Grabbing Equipment

This equipment is set up to carry out test calls at pre-determined times. Such test calls will interrupt any other calls that may be set up on the line at the same time. The timing set for such test calls should be discussed with the installer. The timing set for test calls from this equipment may be subject to 'drift'. If this proves to be inconvenient and your calls are interrupted, then the problem of timing should be discussed with the equipment installer. The matter should NOT be reported as a fault to Telecom Faults Service.

#### D.C. Line Feed To Other Devices

During dialing, this device unit does not provide DC voltage to the series port connection and this may cause loss of memory functions for the terminal devices (local telephone) connected to T-1, R-1.

#### General Operation (ringer sensitivity and loading)

This device only responds to Distinctive Alert cadences DA1 and DA2.

In the event of any problem with this device, it is to be disconnected. A CPE item connected to one of the device's terminal ports may be connected directly in its place. The user should then arrange for the product to be repaired. Should the matter be reported to Telecom as a wiring fault, and the fault is proven to be due to this product, a call-out charge will be incurred.

# 10.0 Reference Sheets

Fill out the following information for future reference and store this guide in a safe place.

### **10.1 System Information**

Mark if Buttons are Enabled [F] FIRE [M] Medical [P] PANIC The Exit Delay Time is \_\_\_\_\_\_ seconds. The Entry Delay Time is \_\_\_\_\_\_ seconds.

#### **10.2 Service Contact Information**

Central Station Information
Account #: \_\_\_\_\_ Telephone #: \_\_\_\_\_
Installer Information:
Company: \_\_\_\_\_ Telephone #: \_\_\_\_\_
Battery Installation / Service Date:

**IMPORTANT:** If you suspect a false alarm signal has been sent to the central monitoring station, call the station to avoid an unnecessary response.

### 11.0 Access Code and Sensor/Zone information

Master Code [01] : \_\_\_\_\_

| Access Code Reference Sheet |             |      |             |      |             |      |             |
|-----------------------------|-------------|------|-------------|------|-------------|------|-------------|
| Code                        | Access Code | Code | Access Code | Code | Access Code | Code | Access Code |
| 01                          |             | 13   |             | 25   |             | 37   |             |
| 02                          |             | 14   |             | 26   |             | 38   |             |
| 03                          |             | 15   |             | 27   |             | 39   |             |
| 04                          |             | 16   |             | 28   |             | 40   |             |
| 05                          |             | 17   |             | 29   |             | 41   |             |
| 06                          |             | 18   |             | 30   |             | 42   |             |
| 07                          |             | 19   |             | 31   |             | 43   |             |
| 08                          |             | 20   |             | 32   |             | 44   |             |
| 09                          |             | 21   |             | 33   |             | 45   |             |
| 10                          |             | 22   |             | 34   |             | 46   |             |
| 11                          |             | 23   |             | 35   |             | 47   |             |
| 12                          |             | 24   |             | 36   |             | 48   |             |
| 49                          |             | 55   |             | 61   |             | 67   |             |
| 50                          |             | 56   |             | 62   |             | 68   |             |
| 51                          |             | 57   |             | 63   |             | 69   |             |
| 52                          |             | 58   |             | 64   |             | 70   |             |
| 53                          |             | 59   |             | 65   |             | 71   |             |
| 54                          |             | 60   |             | 66   |             | 72   |             |
| 73                          |             | 79   |             | 85   |             | 91   |             |
| 74                          |             | 80   |             | 86   |             | 92   |             |
| 75                          |             | 81   |             | 87   |             | 93   |             |
| 76                          |             | 82   |             | 88   |             | 94   |             |
| 77                          |             | 83   |             | 89   |             | 95   |             |
| 78                          |             | 84   |             | 90   |             |      |             |

#### Sensor/Zone Information

| Sensor | Protected Area | Sensor Type | Sensor | Protected Area | Sensor Type |
|--------|----------------|-------------|--------|----------------|-------------|
| 01     |                |             | 65     |                |             |
| 02     |                |             | 66     |                |             |
| 03     |                |             | 67     |                |             |
| 04     |                |             | 68     |                |             |
| 05     |                |             | 69     |                |             |
| 06     |                |             | 70     |                |             |
| 07     |                |             | 71     |                |             |

| Sensor | Protected Area | Sensor Type | Sensor | Protected Area | Sensor Type |
|--------|----------------|-------------|--------|----------------|-------------|
| 08     |                |             | 72     |                |             |
| 09     |                |             | 73     |                |             |
| 10     |                |             | 74     |                |             |
| 11     |                |             | 75     |                |             |
| 12     |                |             | 76     |                |             |
| 13     |                |             | 77     |                |             |
| 14     |                |             | 78     |                |             |
| 15     |                |             | 79     |                |             |
| 16     |                |             | 80     |                |             |
| 17     |                |             | 81     |                |             |
| 18     |                |             | 82     |                |             |
| 19     |                |             | 83     |                |             |
| 20     |                |             | 84     |                |             |
| 21     |                |             | 85     |                |             |
| 22     |                |             | 86     |                |             |
| 23     |                |             | 87     |                |             |
| 24     |                |             | 88     |                |             |
| 25     |                |             | 89     |                |             |
| 26     |                |             | 90     |                |             |
| 27     |                |             | 91     |                |             |
| 28     |                |             | 92     |                |             |
| 29     |                |             | 93     |                |             |
| 30     |                |             | 94     |                |             |
| 31     |                |             | 95     |                |             |
| 32     |                |             | 96     |                |             |
| 33     |                |             | 97     |                |             |
| 34     |                |             | 98     |                |             |
| 35     |                |             | 99     |                |             |
| 36     |                |             | 100    |                |             |
| 37     |                |             | 101    |                |             |
| 38     |                |             | 102    |                |             |
| 39     |                |             | 103    |                |             |
| 40     |                |             | 104    |                |             |
| 41     |                |             | 105    |                |             |
| 42     |                |             | 106    |                |             |
| 43     |                |             | 107    |                |             |
| 44     |                |             | 108    |                |             |

| Sensor | Protected Area | Sensor Type | Sensor | Protected Area | Sensor Type |
|--------|----------------|-------------|--------|----------------|-------------|
| 45     |                |             | 109    |                |             |
| 46     |                |             | 110    |                |             |
| 47     |                |             | 111    |                |             |
| 48     |                |             | 112    |                |             |
| 49     |                |             | 113    |                |             |
| 50     |                |             | 114    |                |             |
| 51     |                |             | 115    |                |             |
| 52     |                |             | 116    |                |             |
| 53     |                |             | 117    |                |             |
| 54     |                |             | 118    |                |             |
| 55     |                |             | 119    |                |             |
| 56     |                |             | 120    |                |             |
| 57     |                |             | 121    |                |             |
| 58     |                |             | 122    |                |             |
| 59     |                |             | 123    |                |             |
| 60     |                |             | 124    |                |             |
| 61     |                |             | 125    |                |             |
| 62     |                |             | 126    |                |             |
| 63     |                |             | 127    |                |             |
| 64     |                |             | 128    |                |             |

### 12.0 Locating Detectors and Escape Plan

The following information is for general guidance only and it is recommended that local fire codes and regulations be consulted when locating and installing smoke and CO alarms.

#### 12.1 Smoke Detectors

Research has shown that all hostile fires in homes generate smoke to a greater or lesser extent. Experiments with typical fires in homes indicate that detectable quantities of smoke precede detectable levels of heat in most cases. For these reasons, smoke alarms should be installed outside of each sleeping area and on each storey of the home.

The following information is for general guidance only and it is recommended that local fire codes and regulations be consulted when locating and installing smoke alarms.

It is recommended that additional smoke alarms beyond those required for minimum protection be installed. Additional areas that should be protected include: the basement; bedrooms, especially where smokers sleep; dining rooms; furnace and utility rooms; and any hallways not protected by the required units. On smooth ceilings, detectors may be spaced 9.1m (30 feet) apart as a guide. Other spacing may be required depending on ceiling height, air movement, the presence of joists, uninsulated ceilings, etc. Consult National Fire Alarm Code NFPA 72, CAN/ULC-S553-02 or other appropriate national standards for installation recommendations.

- Do not locate smoke detectors at the top of peaked or gabled ceilings; the dead air space in these locations may prevent the unit from detecting smoke.
- Avoid areas with turbulent air flow, such as near doors, fans or windows. Rapid air movement around the detector may prevent smoke from entering the unit.
- Do not locate detectors in areas of high humidity.
- Do not locate detectors in areas where the temperature rises above 38°C (100°F) or falls below 5°C (41°F).
- Smoke detectors should always be installed in USA in accordance with Chapter 11 of NFPA 72, the National Fire Alarm Code: 11.5.1.1.

Where required by applicable laws, codes, or standards for a specific type of occupancy, approved single- and multiple-station smoke alarms shall be installed as follows:

- 1. In all sleeping rooms and guest rooms.
- 2. Outside of each separate dwelling unit sleeping area, within 6.4 m (21 ft) of any door to a sleeping room, the distance measured along a path of travel.
- 3. On every level of a dwelling unit, including basements.
- 4. On every level of a residential board and care occupancy (small facility), including basements and excluding crawl spaces and unfinished attics.
- 5. In the living area(s) of a guest suite.
- 6. In the living area(s) of a residential board and care occupancy (small facility).

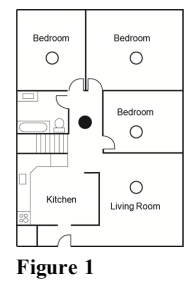

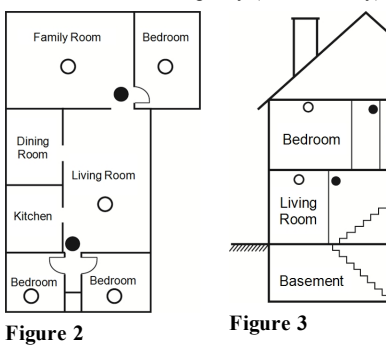

0

Bedroom

Dining

Room

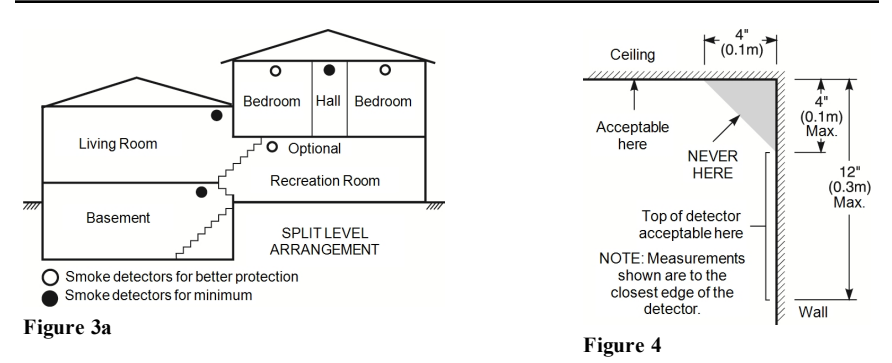

### 12.2 Fire Escape Planning

There is often very little time between the detection of a fire and the time it becomes deadly. It is thus very important that a family escape plan be developed and rehearsed.

- 1. Every family member should participate in developing the escape plan.
- 2. Study the possible escape routes from each location within the house. Since many fires occur at night, special attention should be given to the escape routes from sleeping quarters.
- 3. Escape from a bedroom must be possible without opening the interior door.

Consider the following when making your escape plans:

- Make sure that all border doors and windows are easily opened. Ensure that they are not painted shut, and that their locking mechanisms operate smoothly.
- If opening or using the exit is too difficult for children, the elderly or handicapped, plans for rescue should be developed. This includes making sure that those who are to perform the rescue can promptly hear the fire warning signal.
- If the exit is above the ground level, an approved fire ladder or rope should be provided as well as training in its use.
- Exits on the ground level should be kept clear. Be sure to remove snow from exterior patio doors in winter; outdoor furniture or equipment should not block exits.
- Each person should know the predetermined assembly point where everyone can be accounted for (e.g., across the street or at a neighbor's house). Once everyone is out of the building, call the fire department.
- A good plan emphasizes quick escape. Do not investigate or attempt to fight the fire, and do not gather belongings as this can waste valuable time. Once outside, do not re-enter the house. Wait for the fire department.
- Write the fire escape plan down and rehearse it frequently so that should an emergency arise, everyone will know what to do. Revise the plan as conditions change, such as the number of people in the home, or if there are changes to the building's construction.
- Make sure your fire warning system is operational by conducting weekly tests. If you are unsure about system operation, contact your installer.

We recommend that you contact your local fire department and request further information on fire safety and escape planning. If available, have your local fire prevention officer conduct an in-house fire safety inspection.

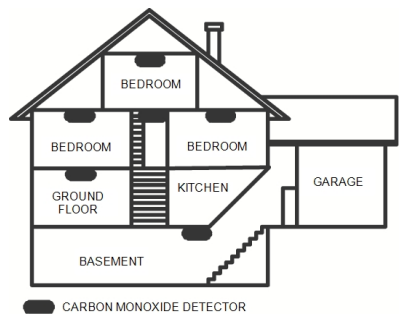

Figure 5

### 12.3 Carbon Monoxide Detectors

Carbon monoxide is colorless, odorless, tasteless, and very toxic, it also moves freely in the air. CO detectors can measure the concentration and sound a loud alarm before a potentially harmful level is reached. The human body is most vulnerable to the effects of CO gas during sleeping hours; therefore, CO detectors should be located in or as near as possible to sleeping areas of the home. For maximum protection, a CO alarm should be located outside primary sleeping areas or on each level of your home. Figure 5 indicates the suggested locations in the home.

Do NOT place the CO alarm in the following areas:

- Where the temperature may drop below -10°C or exceed 40°C
- · Near paint thinner fumes
- Within 5 feet (1.5m) of open flame appliances such as furnaces, stoves and fireplaces
- In exhaust streams from gas engines, vents, flues or chimneys
- Do not place in close proximity to an automobile exhaust pipe; this will damage the detector

PLEASE REFER TO THE CO DETECTOR INSTALLATION AND OPERATING INSTRUCTION SHEET FOR SAFETY INSTRUCTIONS AND EMERGENCY INFORMATION.

### 13.0 Regulatory Agency Statements

#### FCC COMPLIANCE STATEMENT

CAUTION: Changes or modifications not expressly approved by Digital Security Controls could void your authority to use this equipment. This equipment has been tested and found to comply with the limits for a Class B digital device, pursuant to Part 15 of the FCC Rules. These limits are designed to

provide reasonable protection against harmful interference in a residential installation. This equipment generates, uses and can radiate radio frequency energy and, if not installed and used in accordance with the instructions, may cause harmful interference to radio communications. However, there is no guarantee that interference will not occur in a particular installation. If this equipment does cause harmful interference to radio or television reception, which can be deter-mined by turning the equipment off and on, the user is encouraged to try to correct the interference by one or more of the following measures:

Re-orient the receiving antenna. Increase the separation between the equipment and receiver.

Concect the equipment into a notife on a circuit different from that to which the receiver is connected. - Consult the dealer or experienced radio/television technician for help. The user may find the following booklet prepared by the FCC useful: "How to Identify and Resolve Radio/Television Interference Problems". This booklet is available from the U.S. Government Printing Office, Washington D.C. 20402, Stock # 004-000-00345-4

The keypads represented in this manual can be used with the following Control Units: HS2016, HS2032, HS2064, HS2128.

#### IMPORTANT INFORMATION

This equipment complies with Part 68 of the FCC Rules and, if the product was approved July 23, 2001 or later, the requirements adopted by the ACTA. On the side of this equipment is a label that contains, among other information, a product identifier. If requested, this number must be provided to the Telephone Company, HS2016 Product Identifier US:F53AL01BHS2128

HS2032 Product Identifier US:F53AL01BHS2128 HS2064 Product Identifier US:F53AL01BHS2128

HS2128 Product Identifier US:F53AL01BHS2128

USOC Jack: RJ-31X

Telephone Connection Requirements

A plug and jack used to connect this equipment to the premises wiring and telephone network must comply with the applicable FCC Part 68 rules and requirements adopted by the ACTA. A compliant telephone cord and modular plug is provided with this product. It is designed to be connected to a compatible modular jack that is also compliant. See installation instructions for details. Ringer Equivalence Number (REN)

The REN is used to determine the number of devices that may be connected to a telephone line. Excessive RENs on a telephone line may result in the devices not ringing in response to an incoming call. In most but not all areas, the sum of RENs should not exceed five (5.0). To be certain of the number of devices that may be connected to a line, as determined by the total RENs, contact the local Telephone Company. For products approved after July 23, 2001, the REN for this product is part of the product identifier that has the format US: AAAEQ##TXXXX. The digits represented by ## are the REN without a decimal point (eg, 03 is a REN of 0.3). For earlier products, the REN is separately shown on the label.

#### **Incidence of Harm**

If this equipment (HS2016, HS2032, HS2064, HS2128) causes harm to the telephone network, the telephone company will notify you in advance that temporary discontinuance of service may be required. But if advance notice is not practical, the Telephone Company will notify the customer as soon as possible. Also, you will be advised of your right to file a complaint with the FCC if you believe it is necessary

#### **Changes in Telephone Company Equipment or Facilities**

The Telephone Company may make changes in its facilities, equipment, operations or procedures that could affect the operation of the equipment. If this happens the Telephone Company will provide advance notice in order for you to make necessary modifications to maintain uninterrupted service.

#### **Equipment Maintenance Facility**

If trouble is experienced with this equipment (HS2016, HS2032, HS2064, HS2128) for repair or warranty information, contact the facility indicated below. If-the equipment is causing harm to the telephone network, the Telephone Company may request that you disconnect the equipment until the problem is solved. This equipment is of a type that is not intended to be repaired by the end user.

DSC c/o APL Logistics 757 Douglas Hill Rd, Lithia Springs, GA 30122

#### **Additional Information**

Connection to party line service is subject to state tariffs. Contact the state public utility commission, public service commission or corporation commission for information.

Alarm dialing equipment must be able to soize the telephone line and place a call in an emergency situation. It must be able to do this even if other equipment (telephone, answering system, computer modem, etc.) already has the telephone line in use. To do so, alarm dialing equipment must be connected to a properly installed RJ-31X jack that is electrically in series with and ahead of all other equipment attached to the same telephone line. Proper installation is depicted in the figure below. If you have any questions concerning these instructions, you should consult your telephone company or a qualified installer about installing the RJ-31X jack and alarm dialing equipment for you.

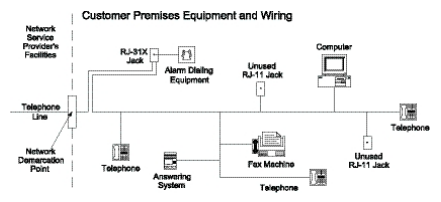

#### INDUSTRY CANADA STATEMENT

NOTICE: The models: HS2016, HS2032, HS2064, HS2128 meet the applicable Industry Canada Terminal Equipment Technical Specifications. This is confirmed by the registration number. The abbreviation, IC, before the registration number signifies that registration was performed based on a Declaration of Conformity indicating that Industry Canada technical specifications were met. It does not imply that Industry Canada approved the equipment.

NOTICE: The Ringer Equivalence Number (REN) for this terminal equipment is 0.1. The REN assigned to each terminal equipment provides an indication of the maximum number of terminals allowed to be connected to a telephone interface. The termination on an interface may consist of any combination of devices subject only to the requirement that the sum of the Ringer Equivalence Numbers of all devices does not exceed 5.

HS2016 Registration number IC:160A-HS2128

HS2032 Registration number IC:160A-HS2128 HS2064 Registration number IC:160A-HS2128

HS2128 Registration number IC:160A-HS2128

This product is in conformity with EMC Directive 2004/108/EC based on results using harmonized standards in accordance with article 10(5), R&TTE Directive 1999/5/EC based on following Annex III of the directive and LVD Directive 2006/95/EC based on results using harmonized standards.

This product meets the requirements of Class II, Grade 2 equipment as per EN 50131-1:2006 + A1:2009 Standard. This product is suitable for use in systems with the following notification options:

- A (use of two warning devices and internal dialer required),
- B (self powered warning device and internal dialer required), C (internal dialer and alternate IP/3G communicator required)
- D (use of alternate IP/GSM communicator with encryption enabled required).

#### The Model HS2016, HS2032, HS2064, HS2128

Control Panel has been certified by Telefication according to ENS0131-1:2006 + A1:2009, ENS0131-3:2009, ENS0131-6:2008 and ENS0136-1:1997 for Grade 2, Class II, ATS2.

#### FCC AND INDUSTRY CANADA STATEMENTS FOR WIRELESS KEYPADS

Models: HS2LCDRF9, HS2LCDRF9, HS2ICNRF9, HS2ICNRF9 (operating in 912-919MHz band) are compliant with applicable FCC Part 15247 and IC RSS-210 rules. WARNING! To comply with FCC and IC RF exposure compliance requirements, the HS2LCDRF(P)9 or HS2ICNRF(P)9 keypads should be located at a distance of at least 20 cm from all nersons during

normal operation. The antennas used for this product must not be co-located or operated in conjunction with any other antenna or transmitter.

This device complies with FCC Rules Part 15 and with Industry Canada license-exempt RSS standard(s). Operation is subject to the following two conditions: (1) This device may not cause harmful interference, and (2)this device must accept any interference that may be received or that may cause undested operation. IC:160A - HS2RRFP

The term "IC" before the radio certification number only signifies that Industry Canada technical specifications were met.

AVERTISSEMENT! Pour répondre aux exigences de conformité de la FCC et d'Industrie Canada sur les limites d'exposition aux radiofréquences (RF), les pavés numériques HS2LCDRF(P)9 ou HS2ICNRF(P)9 doivent être installés à une distance minimale de 20 cm de toute personne lors de leur fonctionnement usuel.

Ces demiers ne doivent pas être situés au même endroit, ni être en fonction avec une autre antenne ou un autre transmetteur. Le present appareil est conforme aux CNR d'Industrie Canada applicables aux appareils radio exempts de licence. L'exploitation est autorisee aux deux conditions suivantes:

aurumes. (1)<sup>1</sup>/appareil ne doit pas produire de brouillage, et (2) l'utilisateur de l'appareil doit accepter tout brouillage radioelectrique subi, meme si le brouillage est susceptible d'en compromettre le fonctionnement.

Le present appareil est conforme aux CNR d'Industrie Canada applicables aux appareils radio exempts de licence. L'exploitation est autorisee aux deux conditions suivantes:

(1)l'appareil ne doit pas produire de brouillage, et (2) l'utilisateur de l'appareil doit accepter tout brouillage radioelectrique subi, meme si le brouillage est susceptible d'en compromettre le fonctionnement.

#### GENERAL WARNING

The following is a list of warnings applicable when this equipment is connected to the New Zealand Telecom Network.

The grant of a Telepermit for any item of terminal equipment indicates only that Telecom has accepted that the item complies with minimum conditions for connection to its network. It indicates no endorsement of the product by Telecom, nor does it provide any sort of warranty. Above all, it provides no assurance that any item will work correctly in all respects with another item of Telepermitted equipment of a different make or model, nor does it imply that any product is compatible with all of Telecom's network services.

#### **REVERSE NUMBERING (DECADIC SIGNALLING)**

Decadic signaling should not be used as it is being progressively phased out of the network. DTMF dialling is 100% available and it should always be used. LINE GRABBING EQUIPMENT

This equipment is set up to carry out test calls at pre-determined times. Such test calls will interrupt any other calls that may be set up on the line at the same time. The timing set for such test calls should be discussed with the installer. The timing set for test calls from this equipment may be subject to 'drift'. If this proves to be inconvenient and your calls are interrupted, then the problem of timing should be discussed with the equipment installer. The matter should NOT be reported as a fault to Telecom Faults Service.

#### **D.C.LINE FEED TO OTHER DEVICES**

During dialing, this device unit does not provide DC voltage to the series port connection. This may cause loss of memory functions for the terminal devices (local telephone) connected to T-1, R-1.

General operation (ringer sensitivity and loading)

This device only responds to Distinctive Alert cadences DA1 and DA2.

In the event of any problem with this device, it is to be disconnected. A CPE item connected to one of the device's terminal ports may be connected directly in its place. The user should then arrange for the product to be repaired. Should the matter be reported to Telecom as a wiring fault, and the fault is proven to be due to this product, a call-out charge will be incurred.

© 2014 Tyco Security Products and its Respective Companies. All Rights Reserved. Tech Support: 1-800-387-3630 (Canada & U.S.) or 905-760-3000 • www.dsc.com

The trademarks, logos, and service marks displayed on this document are registered in the United States [or other countries]. Any misuse of the trademarks is strictly prohibited and Tyco Security Products will aggressively enforce its intellectual property rights to the fullest extent of the law, including pursuit of criminal prosecution wherever necessary. All trademarks not owned by TycoSecurity Products are the property of their respective owners, and are used with permission or allowed under applicable laws.

Product offerings and specifications are subject to change without notice. Actual products may vary from photos. Not all products include all features. Availability varies by region; contact your sales representative.

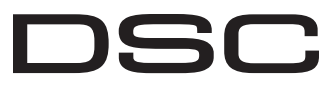

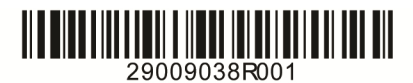

From Tyco Security Products